# mimina マニュアル

# <サービスへのアクセス方法>

ブラウザに右記URLを入力し、開く

https://mimina.nevell.co.jp/map

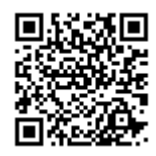

### <ホーム画面へのアイコン追加方法>

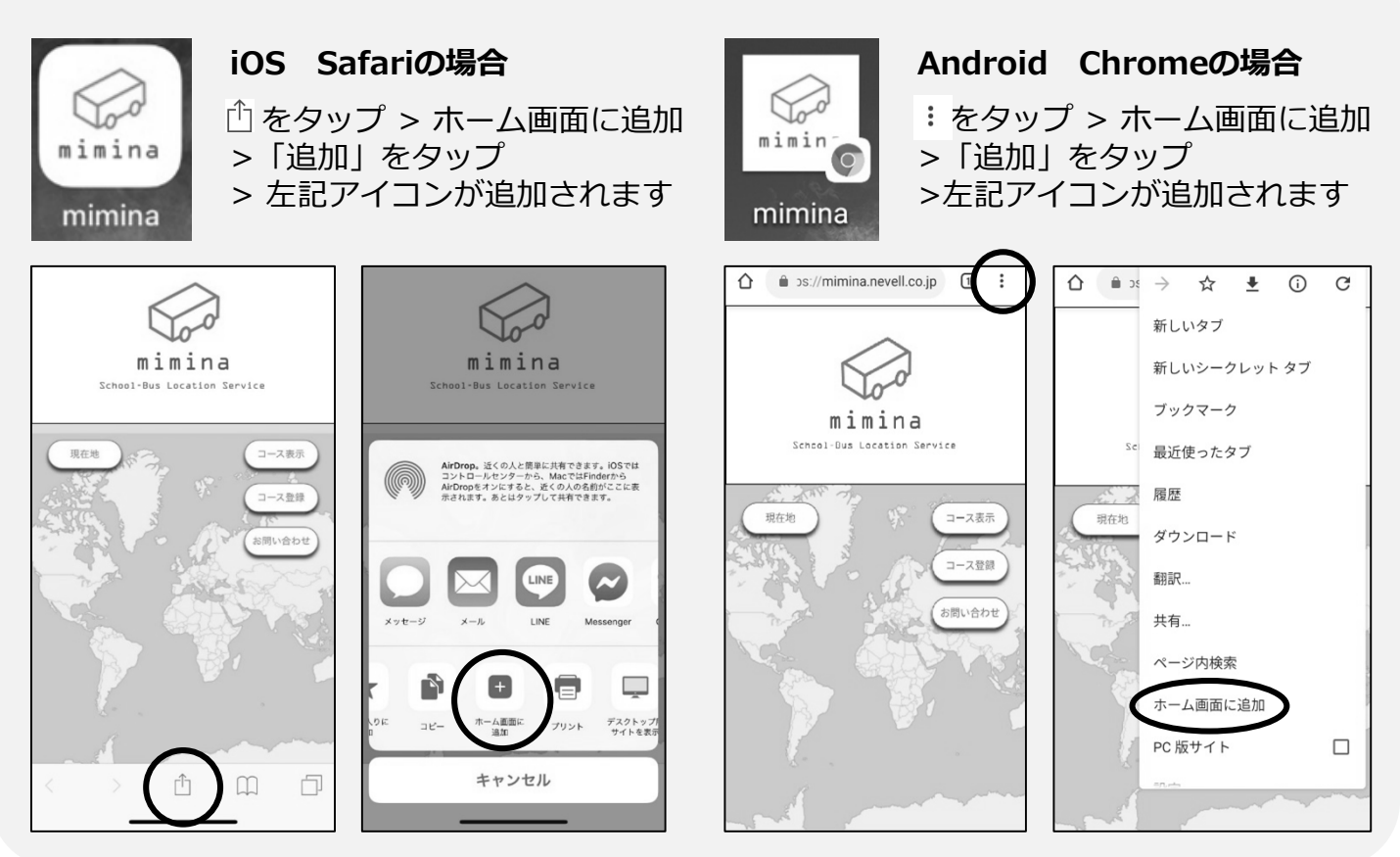

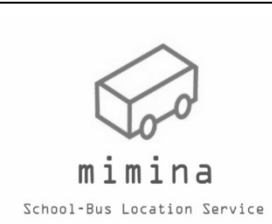

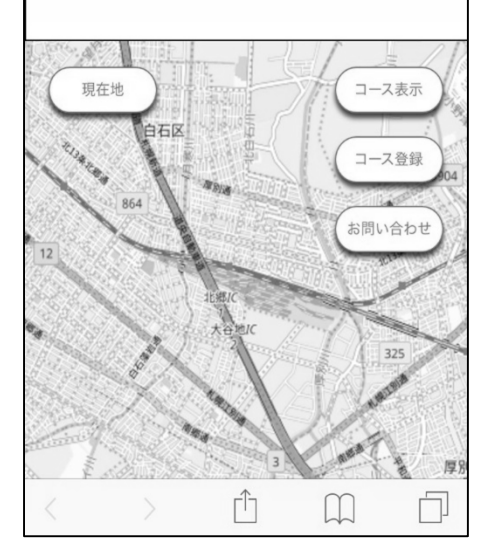

### <登録方法>

- 1.「コース登録」を押します。
- 2. コース番号(12桁の数字)を入力し、「次へ」を押します。

#### <u>ばんジャニ様:7575-6828-9394</u>

3. 保護者氏名及びゼッケン番号を入力し、「確認」を押します。 4.「登録」を押し、「登録完了」を押します。

### く使い方>

- 1.「コース表示」を押します。
- 2. 路線名を選択すると、バスの場所が表示されます。

# <アプリの不具合についてのお問い合わせ>

- 1.「お問い合わせ」を押します
- お問い合わせに関するメッセージを入力します。

# mimina マニュアル

<br />
くサービスへのアクセス方法><br />
ブラウザに右記URLを入力し、開く

https://mimina.nevell.co.jp/map

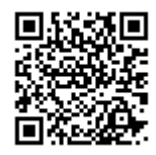

### <ホーム画面へのアイコン追加方法>

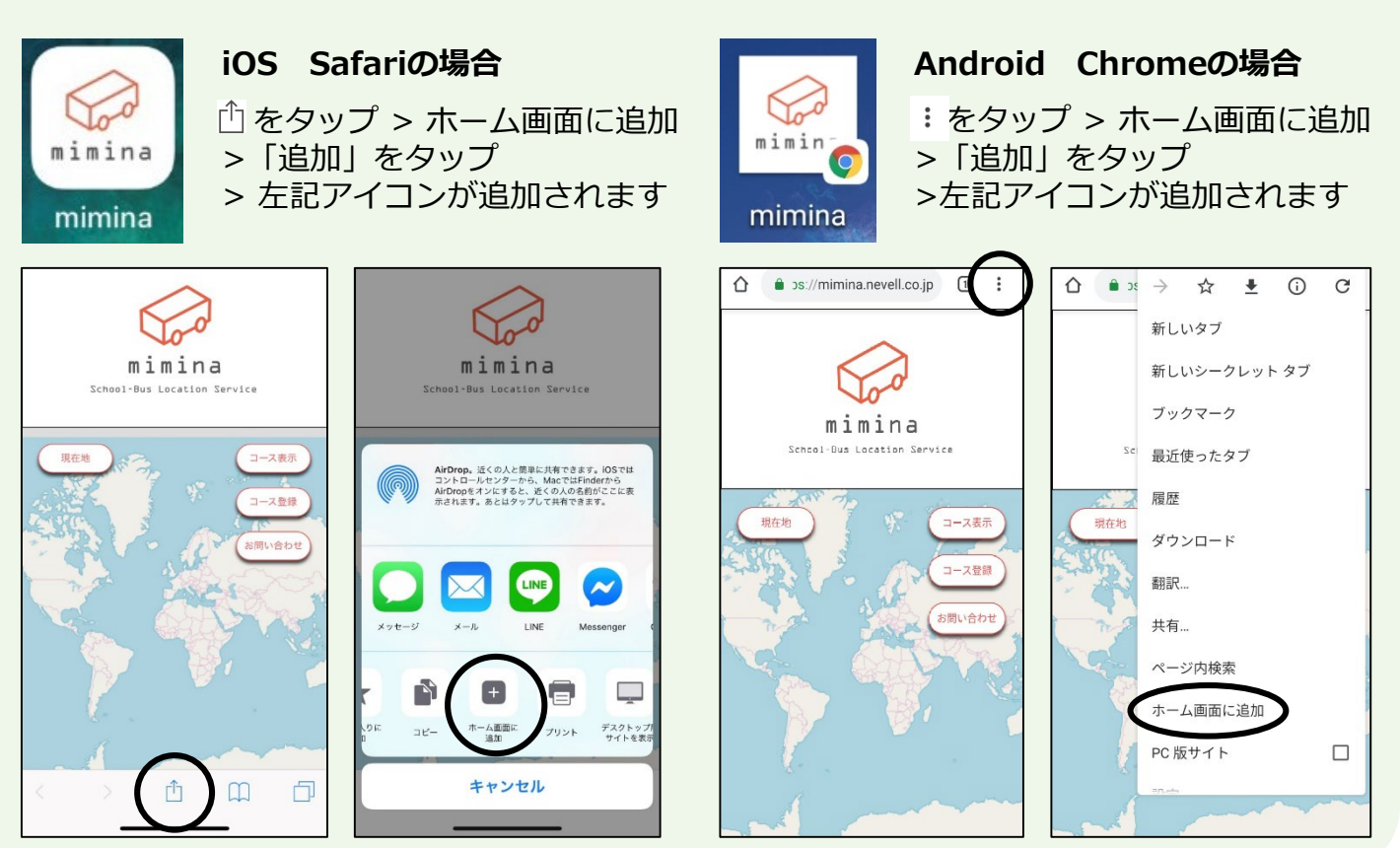

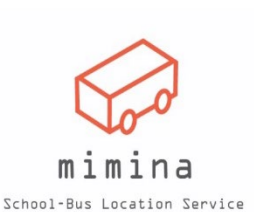

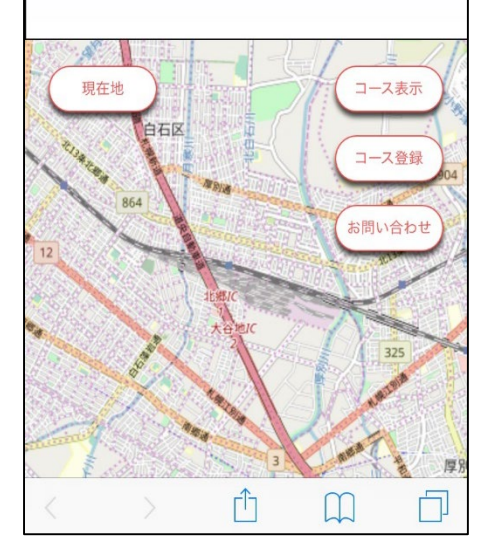

### <登録方法>

- 1.「コース登録」を押します。
- 2. コース番号(12桁の数字)を入力し、「次へ」を押します。

#### <mark>ばんジャニ様:7575-6828-9394</mark>

3. 保護者氏名及びゼッケン番号を入力し、「確認」を押します。 4.「登録」を押し、「登録完了」を押します。

### く使い方>

- 1.「コース表示」を押します。
- 2. 路線名を選択すると、バスの場所が表示されます。

# <アプリの不具合についてのお問い合わせ>

- 1.「お問い合わせ」を押します
- 2. お問い合わせに関するメッセージを入力します。